# How to Create a Secure Access Washington (SAW) Account

Note: an account with Secure Access Washington is required to access the Shellfish Export Application System

First time users will need to create a SAW account. This guide will walk you through the steps to create an account

# Requirements for SAW account:

### User Name and Email Address:

A user name and email address is required to create a SAW account.

### IMPORTANT: The system will ONLY send the requested certificates to the email address used in the SAW account.

Companies with multiple export agents will need a unique user name AND email address for each agent. This is a change from our old system. Where you could use the same email address for each agent and have certificates sent to a variety of accounts.

An alternative is to create a single user name for your company with one email account. Export agents would share this account. (Some companies already follow this practice)

If you have questions about this, please contact our office at <u>shellfish@doh.wa.gov</u> or 360.236.3330

## Step 1: click <u>this</u> link to be directed to Secure Access Washington (SAW) Step 2: click Sign Up!

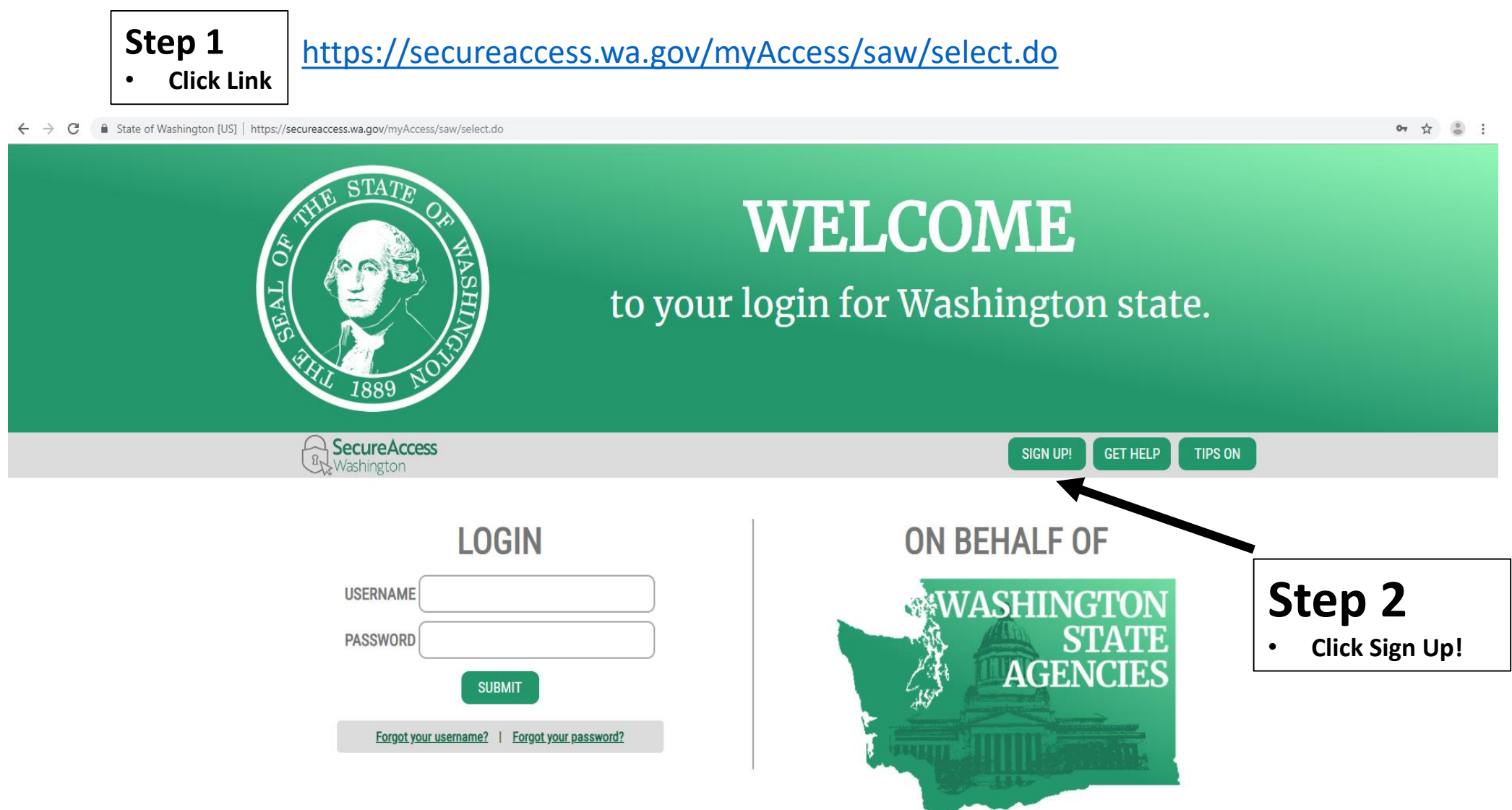

## How to create a user account:

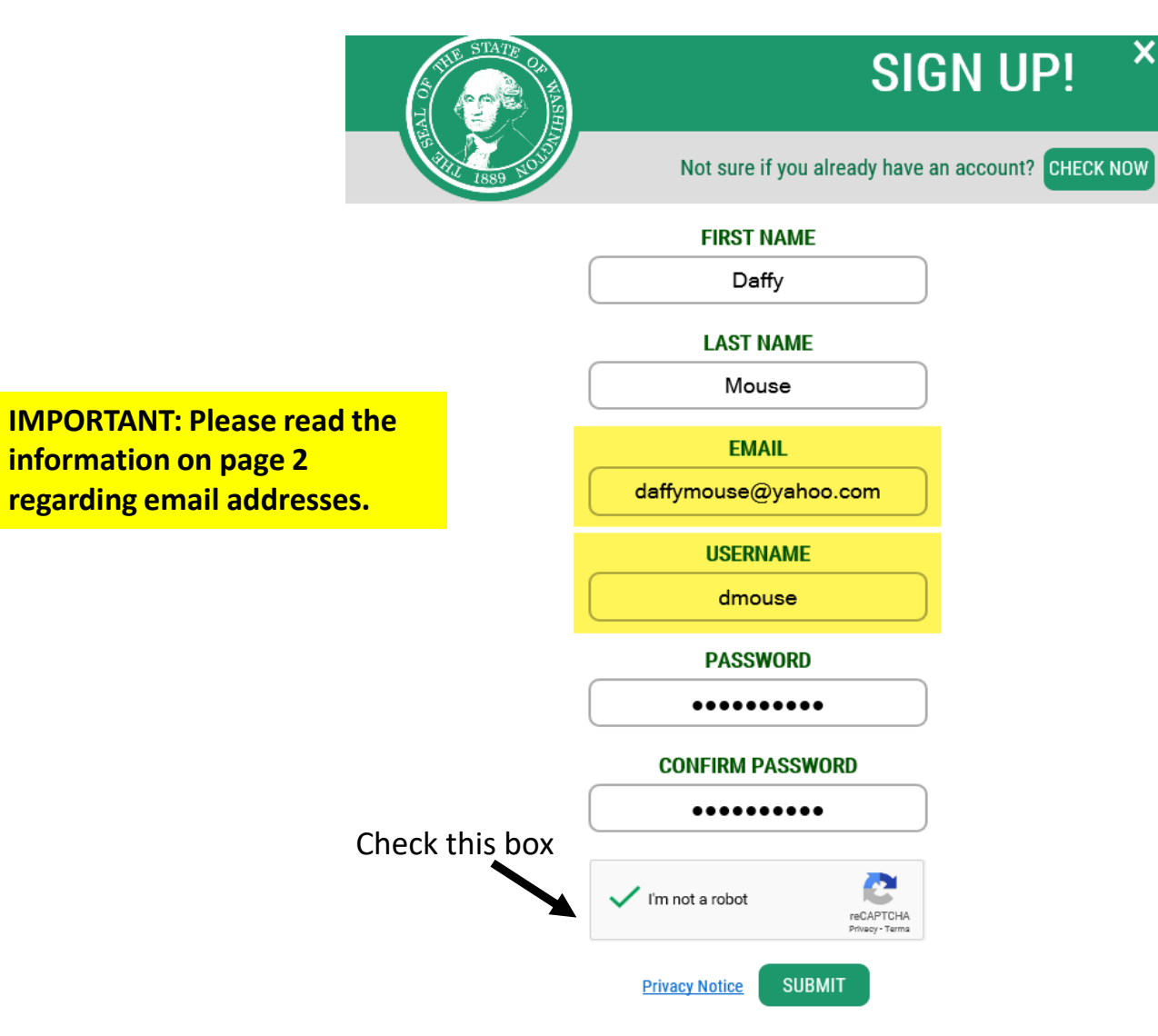

### Step 1:

Enter the following information

- First Name
- Last Name
- Email (Note: export certificates will be sent to this account)

### Step 2:

Create a User Name (Note: the system will not allow you to advance to the next screen if you selected a user name in use. If you get this error, it will offer suggested user names to try instead)

**Step 3:** Create a password and confirm the password

**Step 4:** Check the "I'm not a robot box" (Note: after selecting this, a box will pop up with images)

## Verifying you are not a "robot"

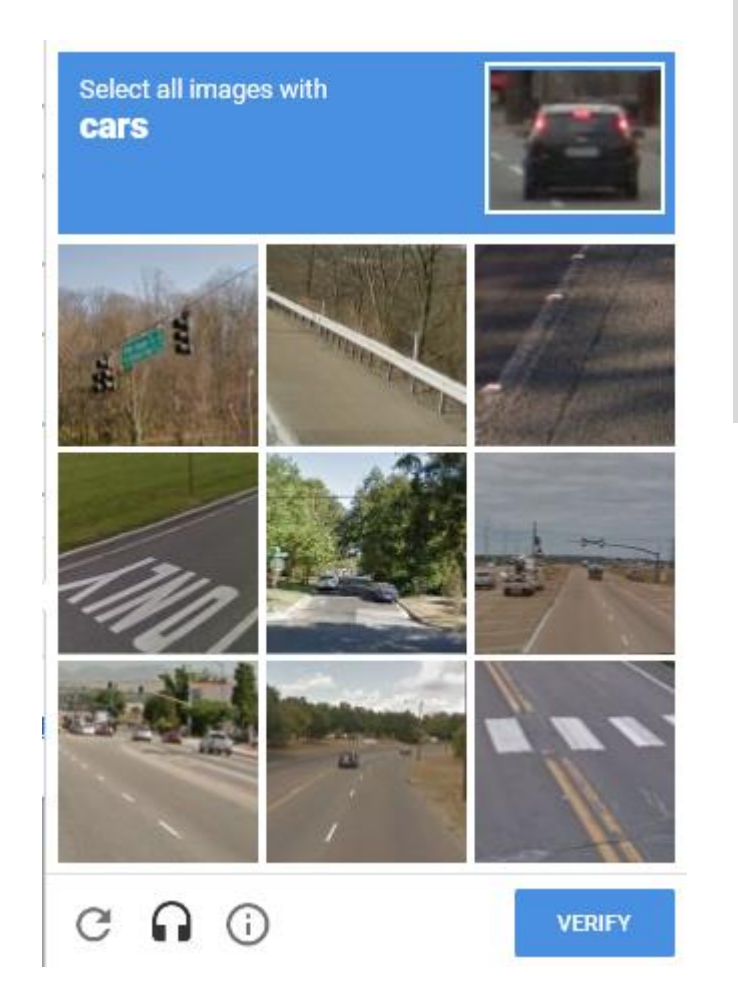

After you check "I'm not a robot", the system will likely require you to verify you are not a "robot" by selecting images.

In this example, the system requires you to select all the cars.

NOTE: It may refresh and require you to keep selecting images. Once you've selected all the images you can click verify.

**Step 1:** Select all the images that apply until you no longer see any related images

Step 2: Click verify

## Finalizing creating a user account:

## Now click SUBMIT button

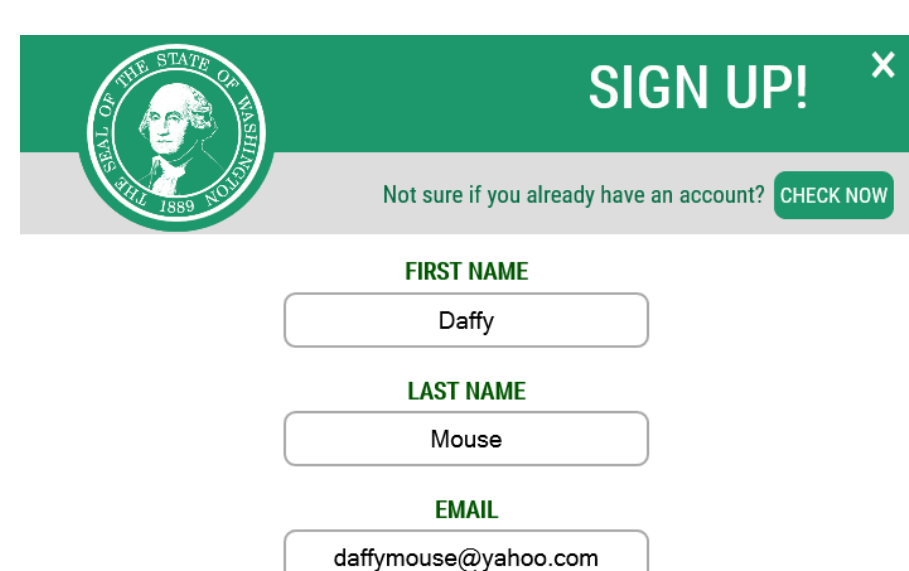

, ,,

USERNAME

dmouse

PASSWORD

•••••

#### CONFIRM PASSWORD

•••••

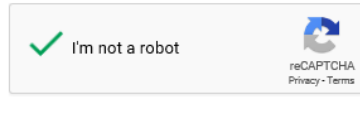

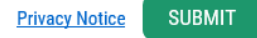

Sign Up: You can now click SUBMIT Activating your SAW account

After clicking submit, the message below will display.

SAW will send an email to the address you registered with. On the next screen is an example of an activation email.

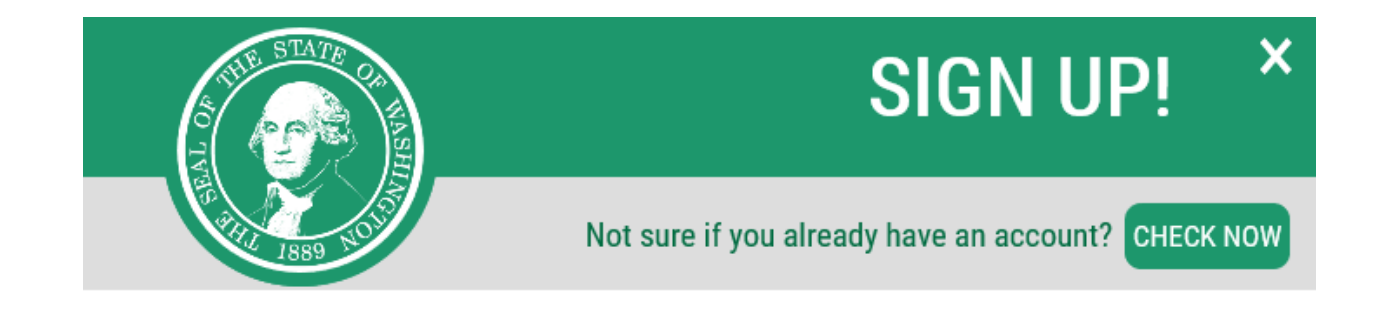

### **CHECK YOUR EMAIL**

An activation link has been sent to your email. You must click the link to activate your account before you can login.

## Activating your SAW Account continued...

## Click on the link in the message to activate the account

| Inbox                               | Contacts                                      | Notepad                                            | Calendar                 |                                                                                                    |                       |
|-------------------------------------|-----------------------------------------------|----------------------------------------------------|--------------------------|----------------------------------------------------------------------------------------------------|-----------------------|
| 🔦 Reply < Reply All 🌩 Forward       |                                               |                                                    |                          | 🛅 Delete 🕸 Spam Actions 🔽 Apply                                                                                                    | ~ ¥ X                 |
| SecureAcco                          | ess Washingto                                 | on : Welcome to                                    | SecureAccess Wa          | shington                                                                                                    | daffymouse@yaho/Inbox |
| To: daff                            | access@cts.wa.gov<br>ymouse@yahoo.cor         | ∙ <secureaccess@cts.v<br>m</secureaccess@cts.v<br> | va.gov>                  | 5                                                                                                    | Nov 20 at 3:39 PM     |
| You are almost                      | t finished, Daffy                             |                                                    |                          |                                                                                                    |                       |
| Thank you for                       | signing up with Sec                           | ure Access Washingto                               | on.                      | Click the link                                                                                                    |                       |
| Your username                       | e is: dmouse                                  |                                                    |                          |                                                                                                    |                       |
| To activate you                     | ur account, please cl                         | lick: <u>https://test-secu</u>                     | eaccess.wa.gov/public/sa | w/pub/regConfirm.do?s=6524&userId=dmouse                                                                                            |                       |
| For questions of                    | or concerns about y                           | our SecureAccess Wa                                | shington account, please | visit <a href="https://test-secureaccess.wa.gov/public/saw/pub/help.do">https://test-secureaccess.wa.gov/public/saw/pub/help.do</a> |                       |
| Thank you,<br>The Secure Acc        | cess Washington Te                            | am                                                 |                          |                                                                                                    |                       |
| This is an autor<br>Login at https: | <br>mated message sen<br>//test-secureaccess. | nt by the SecureAcces                              | s Washington CUSTOME     | TEST environment. THIS IS NOT PRODUCTION.                                                                                           |                       |

If you require assistance, please leave us a note at https://test-secureaccess.wa.gov/public/saw/pub/help.do

Login into SAW by clicking the LOGIN button.

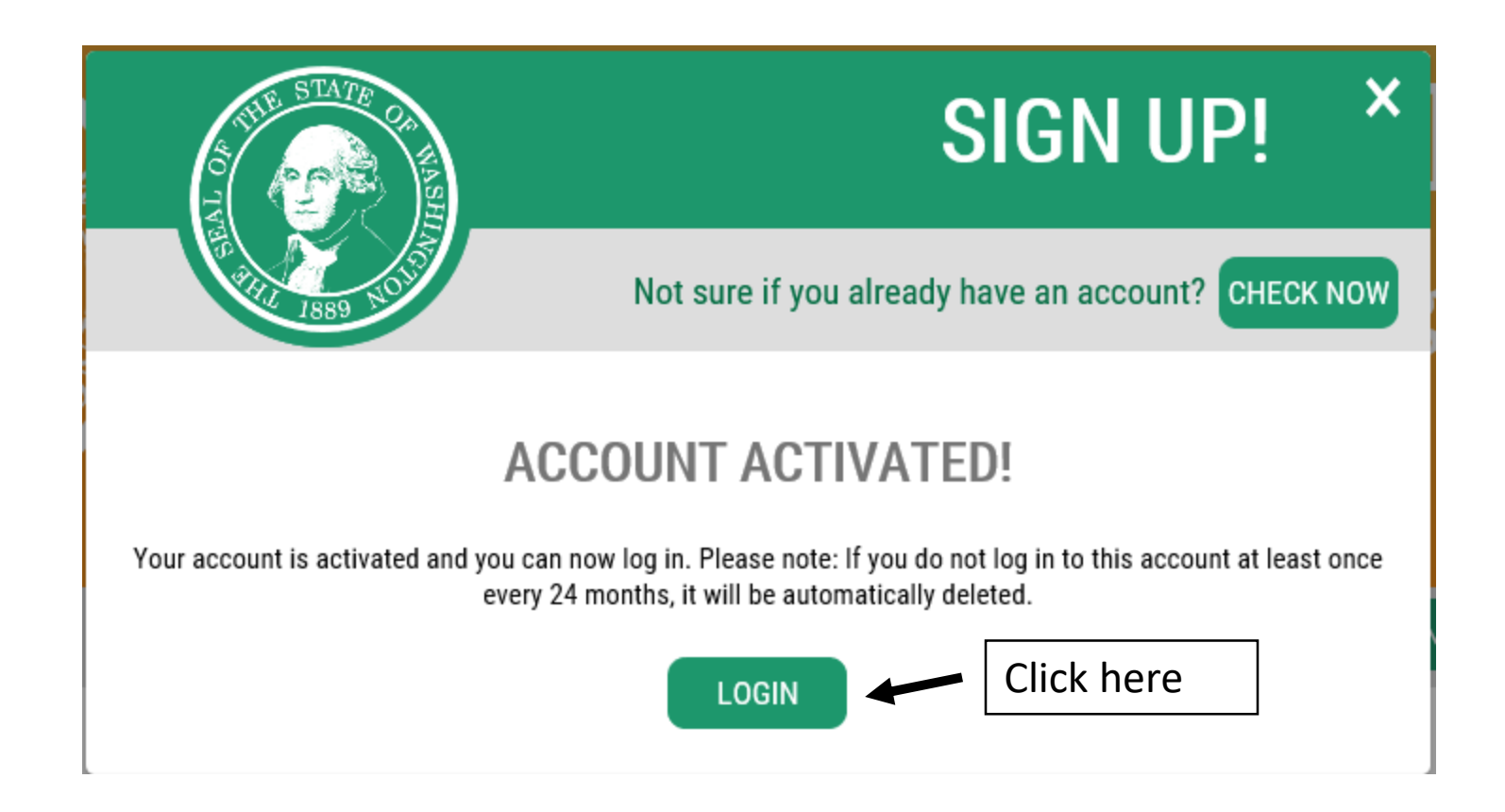

## Accessing the Shellfish Export System

To gain access to the system, you must "Add A New Service", click the ADD A NEW SERVICE button to find the Department of Health List of Services

| AO TEASE AND IN   | C<br>Wh     | <b>GOOD MORNING!</b><br>What can we help you access today? |        |                            |  |  |
|-------------------|-------------|------------------------------------------------------------|--------|----------------------------|--|--|
| Br Washington     |             |                                                            | ACCOUN | GET HELP TIPS ON LOGOUT    |  |  |
| ADD A NEW SERVICE |             | MEMBERSHIP                                                 | Αςτίον | SHOWING YOUR SERVICES FROM |  |  |
| SERVICE           | DESCRIPTION | WEWBERSHIP                                                 | ACHON  | WASHINGTON                 |  |  |

Add new service continued...

Click, "I would like to browse a list of services.

## **ADD A NEW SERVICE**

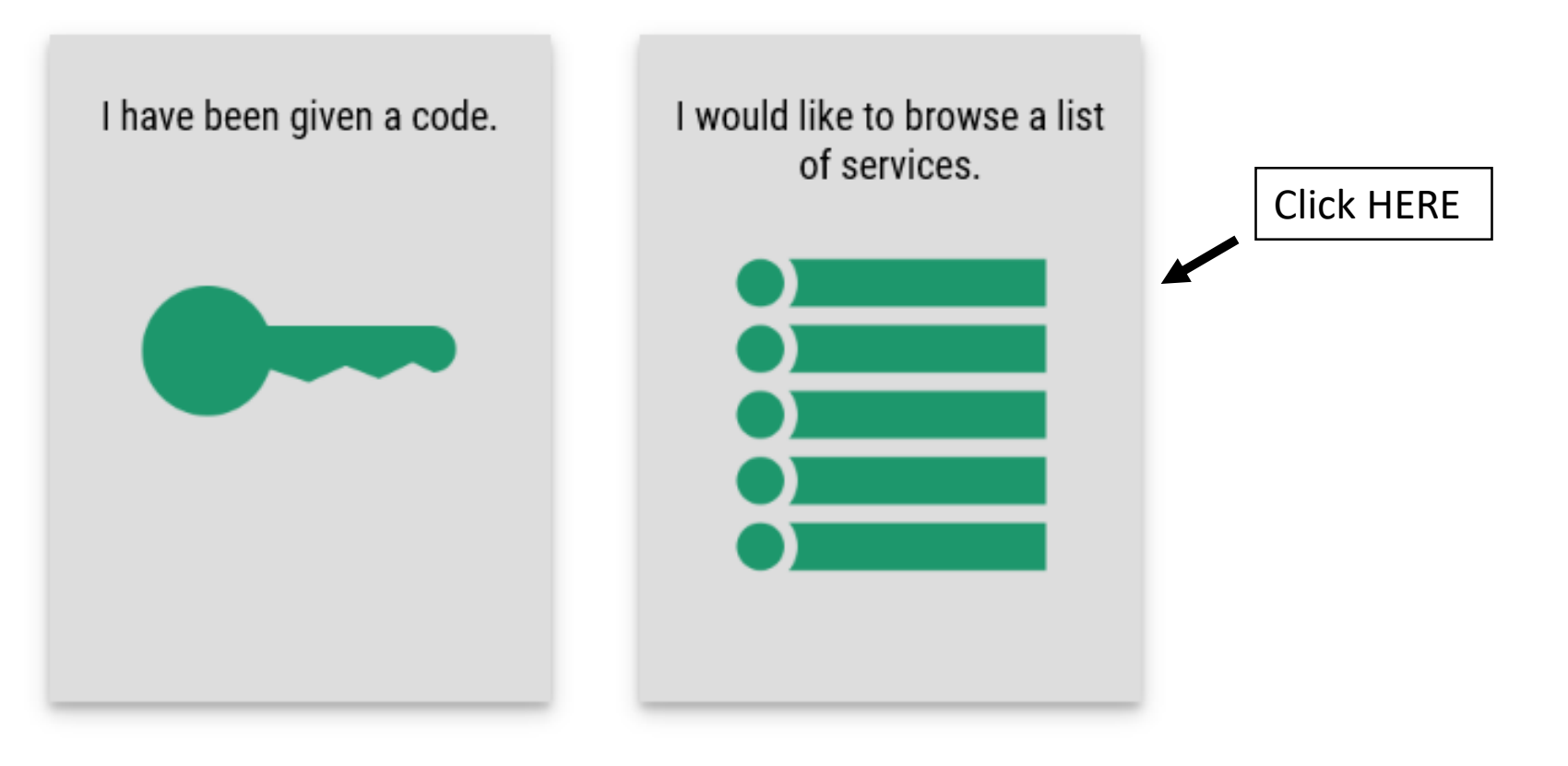

### Add a New Service

Click on Department of Health (you might have to scroll down to find DOH on the list)

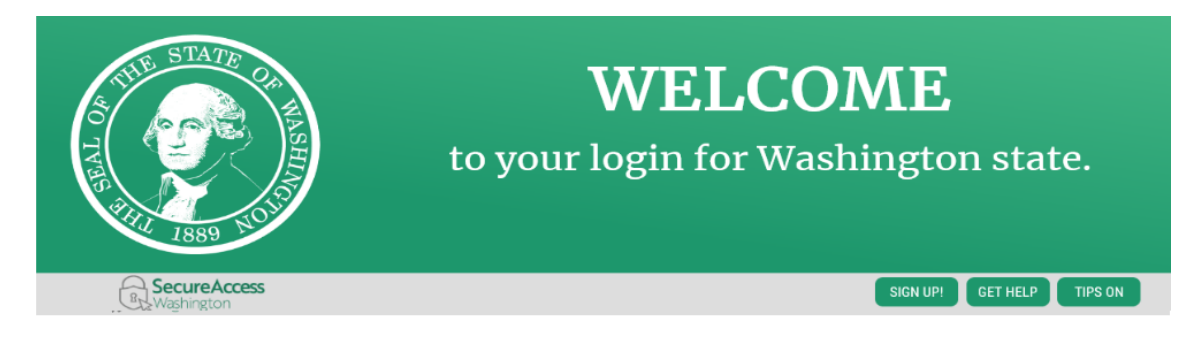

### ADD A NEW SERVICE

| Board for Volunteer Fire Fighters          |
|--------------------------------------------|
| Board of Accountancy                       |
| Consolidated Technology Services           |
| Criminal Justice Training Commission       |
| DIS DEMO DOMAIN                            |
| Department of Children, Youth and Families |
| Department of Commerce                     |
| Department of Early Learning               |
| Department of Ecology                      |
| Department of Financial Institutions       |
| Department of Fish and Wildlife            |
| Department of Health                       |
| Department of Information Services         |

Department of Licensing

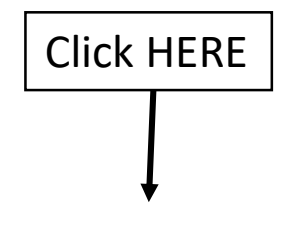

#### Department of Health

## Add a New Service: Find Shellfish Export Certification Application and click APPLY

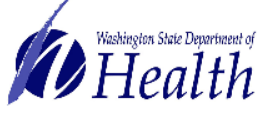

EHDDI APPLICATION

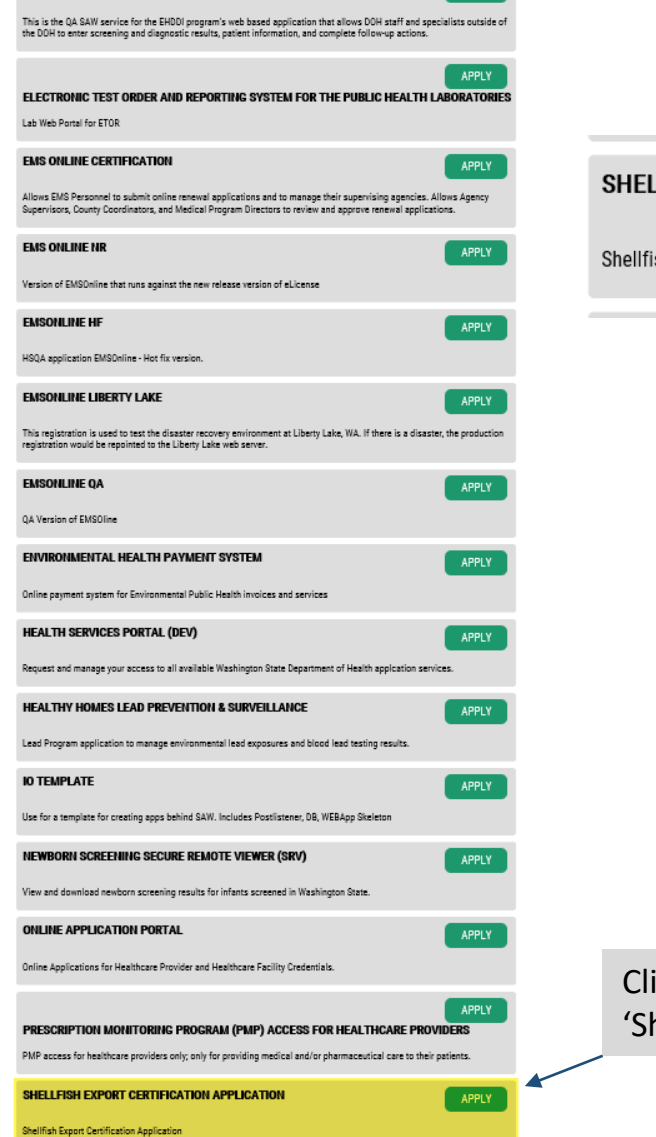

| ELLFISH EXPORT CERTIFICATION APPLICATION | APPLY |
|------------------------------------------|-------|
| Ifish Export Certification Application   |       |
|                                          |       |

Click Apply on 'Shellfish Export Certification Application'

## **SAW Service Registration Complete**

The window below will pop up confirming your registration to the Shellfish Export System. **Click OK** 

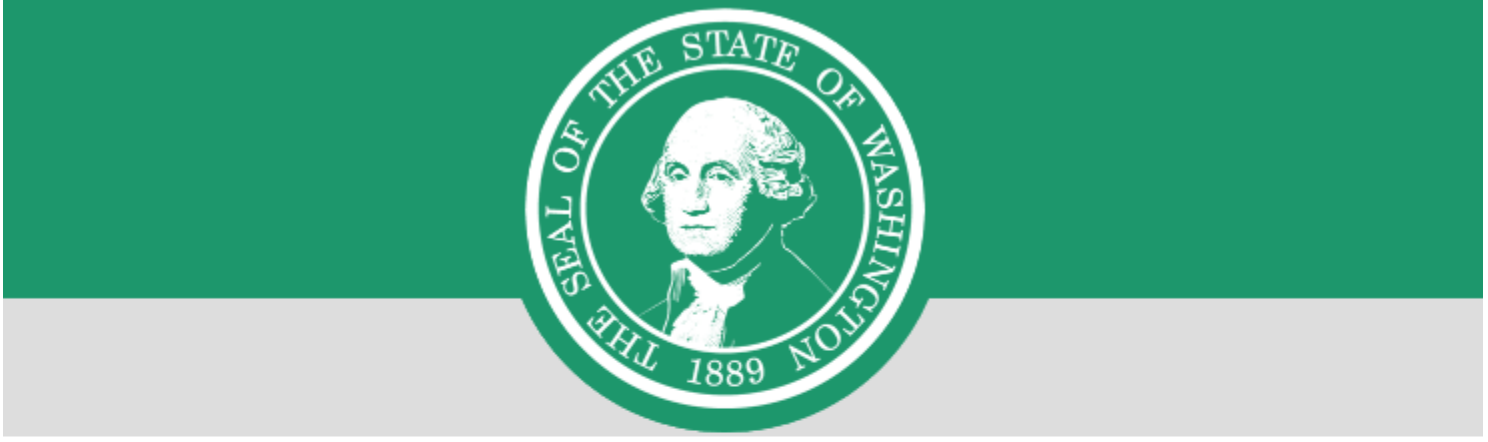

# **REGISTRATION COMPLETE**

This service has been added to your list and is ready for you to start accessing.

## Accessing the Shellfish Export System.

Once, you've added the service, you will see it in your list below. One final step is required to access the

system.

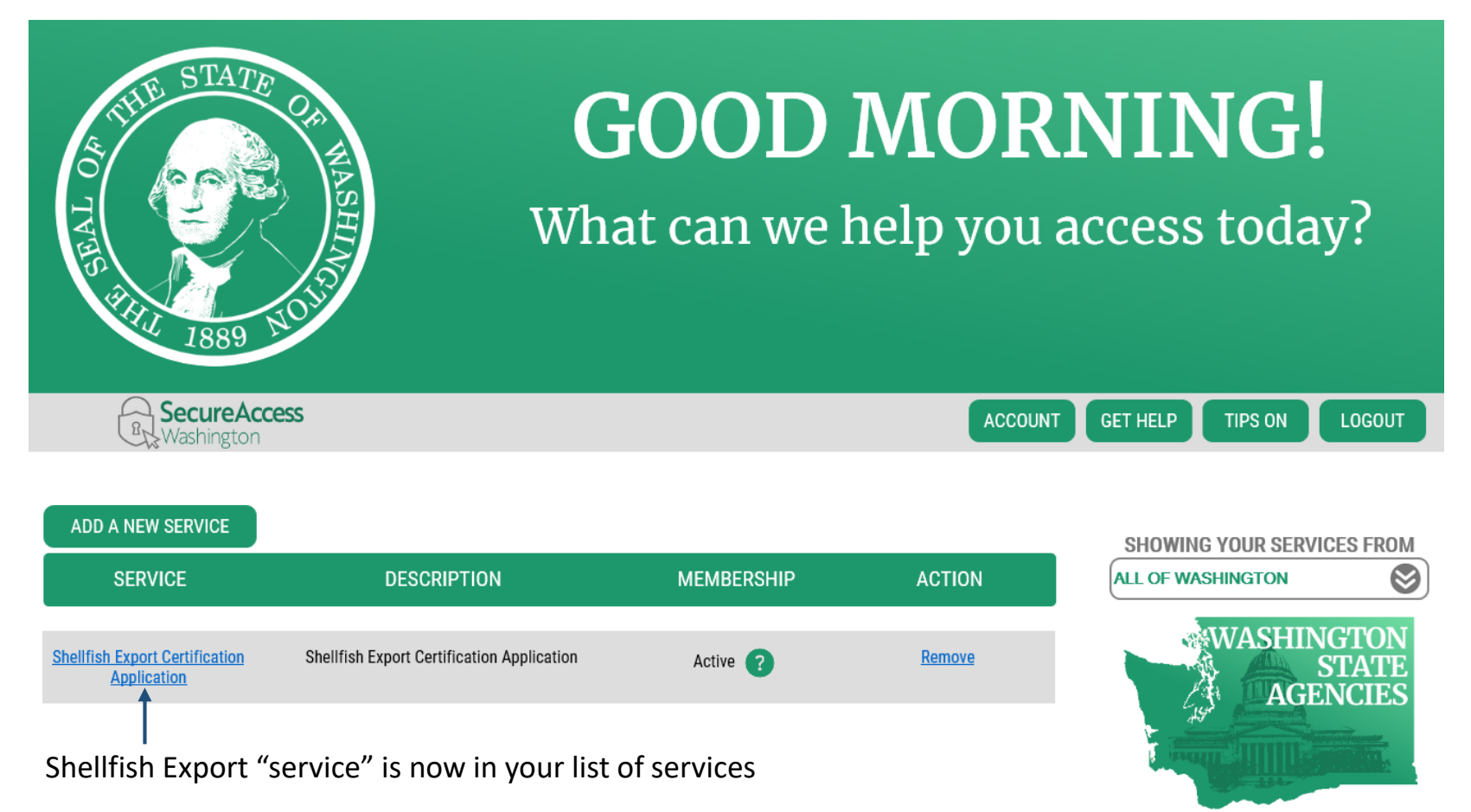

## **Final step for Shellfish Export Certification Application**

### All users must send their name, SAW user name, email address, and company(s) represented to

<u>shellfish@doh.wa.gov</u> or call Grace Workman, our Shellfish Export System Administrator at (360) 236-3314. If she is unavailable, you can call our mainline at (360) 236-3330 and ask to speak with the Shellfish Export staff on duty for the day and they will find someone to assist you with adding your SAW username to our system for validation.

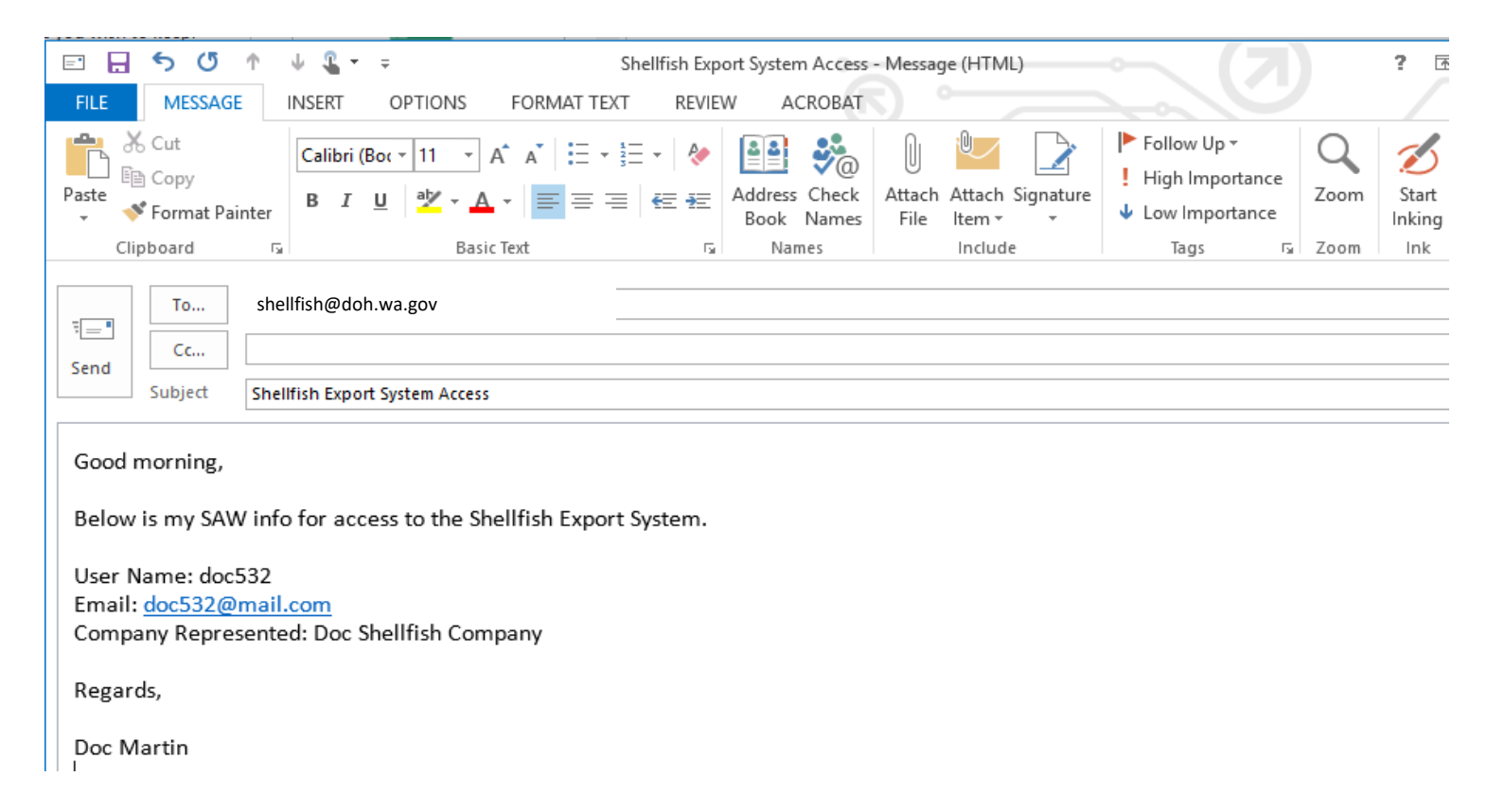

**Verifying your access:** after our office registers your user name, email address and company name with the system you can begin creating certificates.

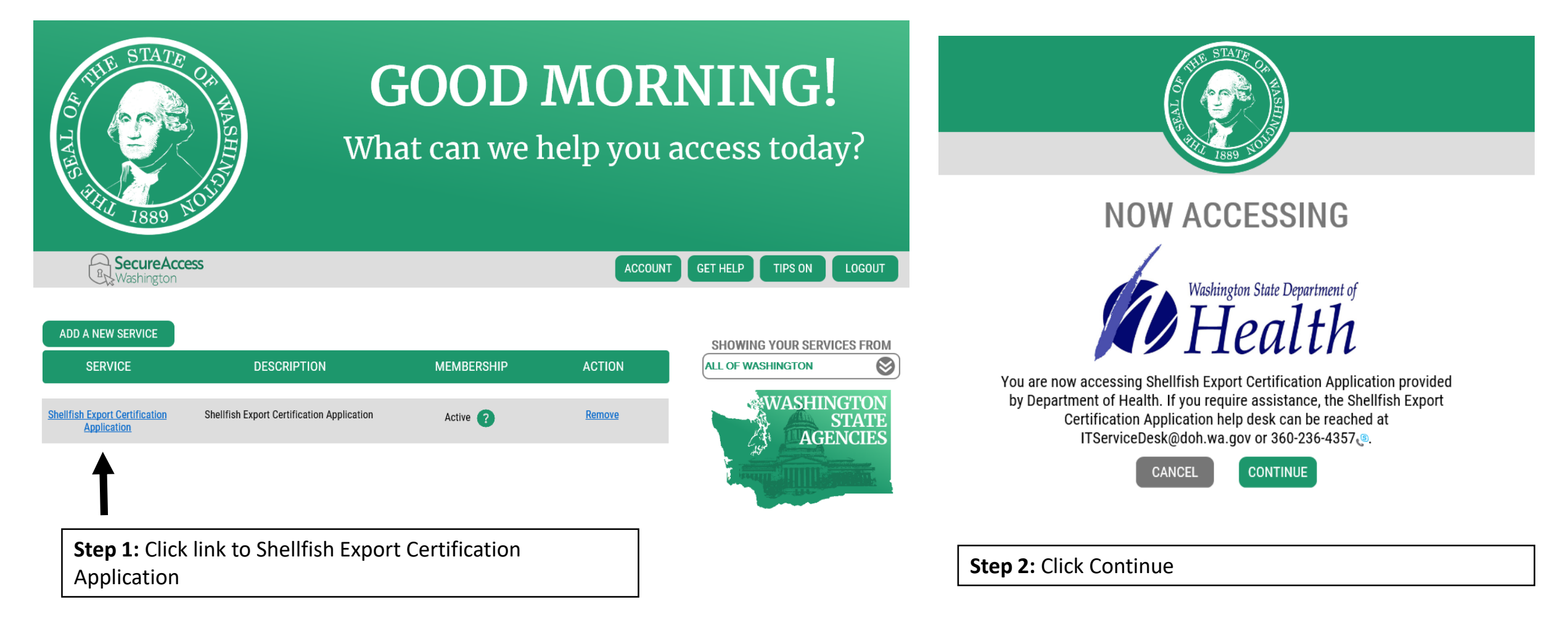

## Verifying access, continued...

If your account is fully registered, you will see the screen below. See the next slide for an example of an account that is not fully registered.

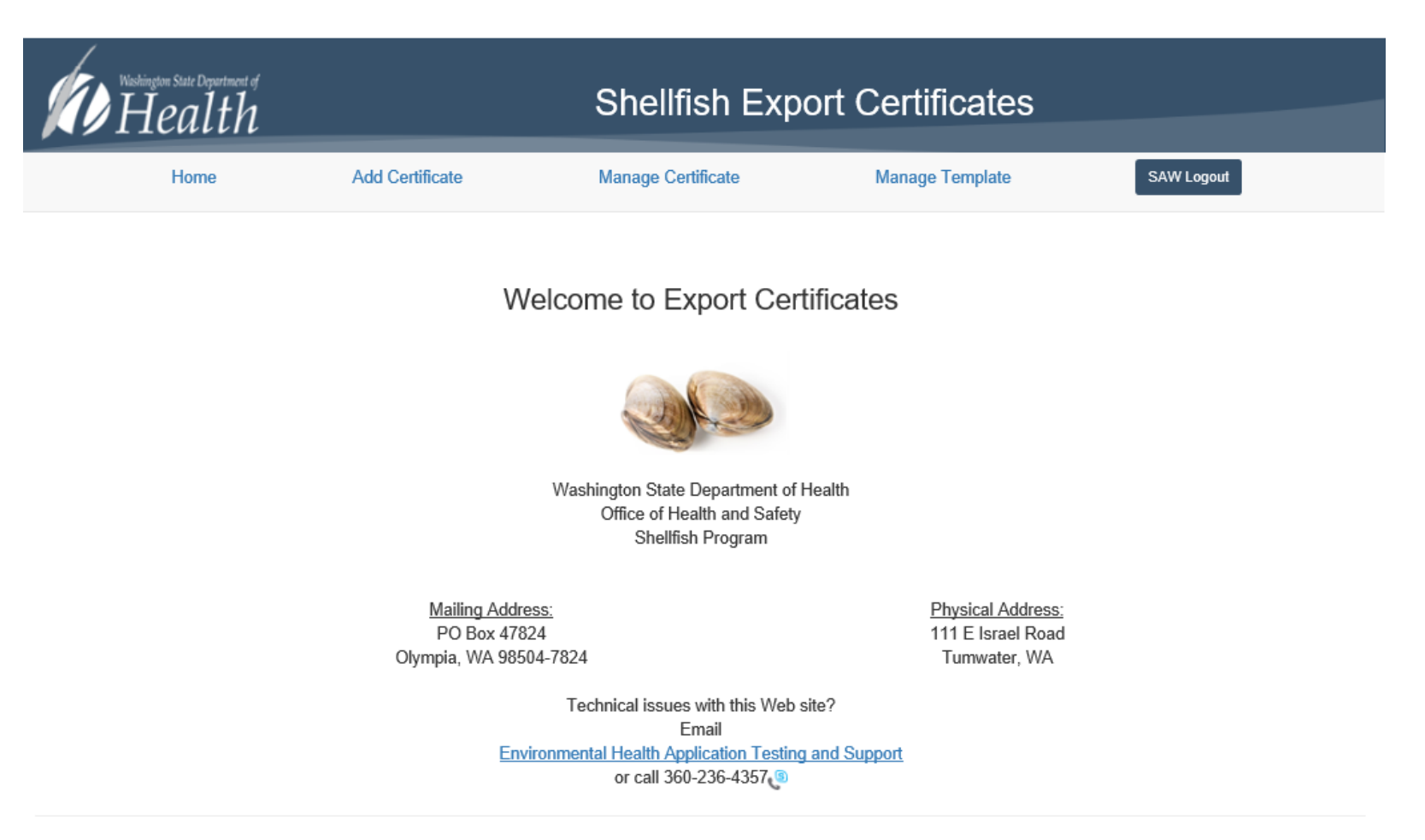

## Verifying access, continued:

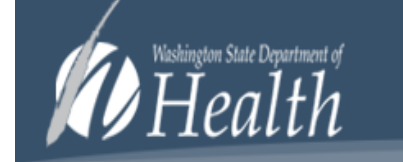

## Shellfish Export Certificates

You do not have access to this application. Contact customer support at email shellfish@doh.wa.gov or call 360-236-3330!

### Note:

If you did not register your name, SAW user name, email, and shellfish company(s) you represent with the Office of Environmental Health and Safety, Shellfish Export Certificate program you will receive this message. When you